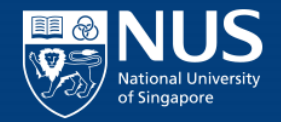

# Applicant Member Of The Public

# Online Application Portal (OAP)

## **OVERVIEW**

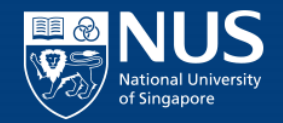

- As a Member Of The Public, you can apply for courses in OAP.
  - Selection of "Short Course / Modular Course":
    - Single course.
  - Selection of "Professional Certificate":
    - Bundled consist of two or more courses.
  - Check application status.
    - Reset password.
    - Unlock account.

|   | APPLICATION                                                                                                    | NUS<br>National University<br>of Singapore |
|---|----------------------------------------------------------------------------------------------------|--------------------------------------------|
| • | Proceed to OAP from the link below:<br><u>https://myapplications.nus.edu.sg/psc/cssoas/EMPLOYEE/SA/c/N_APPLICA</u><br><u>LF_SERVICE.N_APP_LOG_AUTH_FL.GBL?&amp;</u> | ATIONS_SE                                  |

• Note: For Corporate Members, please apply through "Member of the Public".

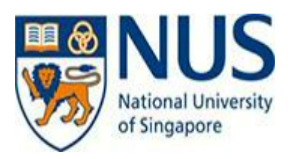

### Welcome to NUS Online Application Portal!

This is property of NUS and for authorised users only. You should only be accessing or using this system if you have a legitimate need to do so. Users of this system will have all of their activities on this system monitored and recorded by our IT personnel. Anyone using this system expressly consents to such monitoring and you are advised that is such monitoring discloses to us activity that we consider to criminal or a misuse of our IT system, we will report such activity to the relevant authorities or take such necessary legal action against you as may be warranted in the circumstances.

|                                           | NUS Alumnus (no R&G voucher)                      |  |
|-------------------------------------------|---------------------------------------------------|--|
| Click here for Instructions.              | NUS Alumnus (with R&G voucher)                    |  |
|                                           | NUS Trainees (with SGUnited Traineeship vouchers) |  |
|                                           | Member of the Public                              |  |
| Please identity yourself: I am            | Corporate Sponsored Staff                         |  |
|                                           | NUS E&A Staff                                     |  |
| Do you have questions or need assistance? | Exchange/ Non-Exchange Student                    |  |

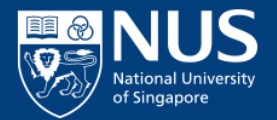

### Academic Modules/Short Courses

- Select "Short Course / Modular Course" to proceed.
  - Short Course / Modular Course is a single course.

|     | NUS<br>National University |
|-----|----------------------------|
| 100 | of Singapore               |

| Welcome to NUS Online Application Portal!                                                                                                    |  |  |  |  |
|----------------------------------------------------------------------------------------------------|--|--|--|--|
| This is property of NUS and for authorised users only. You should only be accessing or using this system if you have a legitimate need to do so. Users of this system will have all of their activities on this system monitored and recorded by our IT personnel. Anyone using this system expressly consents to such monitoring and you are advised that is such monitoring discloses to us activity that we consider to criminal or a misuse of our IT system, we will report such activity to the relevant authorities or take such necessary legal action against you as may be warranted in the circumstances. |  |  |  |  |
| Click here for Instructions.                                                                                                    |  |  |  |  |
| Please identify yourself: I am Member of the Public ~                                                                                                    |  |  |  |  |
| Short Course / Modular Course                                                                                                    |  |  |  |  |
| Applying for Myself                                                                                                    |  |  |  |  |
| ▶ Specialist/Graduate Cert                                                                                                    |  |  |  |  |
| Executive Cert                                                                                                    |  |  |  |  |
| ▶ Professional Certificate                                                                                                    |  |  |  |  |
| ▶ Do you have questions or need assistance?                                                                                                    |  |  |  |  |

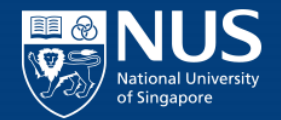

### Academic Modules/Short Courses

| National Union of Singapore    | Online Application Portal           |                    |                                                           |                            |                     |                  |               |  |  |
|--------------------------------|-------------------------------------|--------------------|-----------------------------------------------------------|----------------------------|---------------------|------------------|---------------|--|--|
| Welcome to NUS                 | Online Application Portal!          |                    |                                                           |                            |                     |                  |               |  |  |
| Click here for Instruct        | uctions.                            |                    |                                                           |                            |                     |                  |               |  |  |
| Already applie                 | d?                                  |                    |                                                           | $\bigcirc$                 |                     |                  |               |  |  |
| Ch                             | eck Application Status              |                    |                                                           |                            |                     |                  |               |  |  |
| - Get Started No<br>Browse Aca | w?                                  | ies 🖊              | (1)<br>• Academ<br>• Short C                              | r:<br>nic Modules<br>ourse |                     |                  |               |  |  |
| Search for Academic            | Modules/Short Courses that suit you | ur interests/goals |                                                           |                            |                     |                  |               |  |  |
| Short Course                   |                                     | ~                  | -<br>0                                                    |                            |                     |                  |               |  |  |
| Course Title                   |                                     |                    | · · · · · · · · · · · · · · · · · · ·                     |                            |                     |                  |               |  |  |
| ✓ More Filters                 | ·                                   |                    | Apply filters as required.                                |                            |                     |                  |               |  |  |
| By Faculty                     |                                     | ~                  |                                                           |                            |                     |                  |               |  |  |
| SSG Sponsored?                 |                                     | ~                  |                                                           |                            |                     |                  |               |  |  |
| Class Start Date F             | rom                                 |                    |                                                           |                            |                     |                  |               |  |  |
| Class Star Date T              | 6                                   |                    |                                                           |                            |                     |                  |               |  |  |
| Browse Courses                 | Checkout 🐺                          |                    |                                                           |                            |                     |                  |               |  |  |
| Course Category                | Faculty/ Department / Unit          | SSG Funded         | Modules/ Courses                                          | Details                    | Registration Status | Class Start Date | Add to Car 5  |  |  |
| Short Course                   | Alice Lee Ctr for Nursing Stud      | SSG                | Cert in Chronic Disease Mgmt for Healthcare Professionals |                            | Open                | 30-NOV-2021      | Add to Cart 🢘 |  |  |
| Short Course                   | Alice Lee Ctr for Nursing Stud      | SSG                | Motivational Interview Training for Health Professionals  | E,                         | Open                | 15-DEC-2021      | Add to Cart 💘 |  |  |
| Short Course                   | BIZ DO - Executive Education        | SSG                | Interpreting Contracts (BIZ-IC) (Synchronous e-learning)  |                            | Open                | 30-OCT-2021      | Add to Cart 🢘 |  |  |

## APPLICATION Professional Certificate

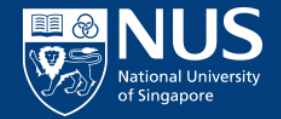

- Select "Professional Certificate" to proceed.
  - Professional Certificate: Bundled consist of two or more courses.

| NUS<br>National University<br>of Singapore                                                                                                    |
|----------------------------------------------------------------------------------------------------|
| Welcome to NUS Online Application Portal!                                                                                                    |
| This is property of NUS and for authorised users only. You should only be accessing or using this system if you have a legitimate need to do so. Users of this system will have all of their activities on this system monitored and recorded by our IT personnel. Anyone using this system expressly consents to such monitoring and you are advised that is such monitoring discloses to us activity that we consider to criminal or a misuse of our IT system, we will report such activity to the relevant authorities or take such necessary legal action against you as may be warranted in the circumstances. |
| Click here for Instructions.                                                                                                    |
| Please identify yourself: I am Member of the Public ~                                                                                                    |
| Short Course / Modular Course                                                                                                    |
| Specialist/Graduate Cert                                                                                                    |
| Executive Cert                                                                                                    |
| <ul> <li>Professional Certificate</li> </ul>                                                                                                    |
| Professional Certificate Programmes                                                                                                    |
| ▶ Do you have questions or need assistance?                                                                                                    |

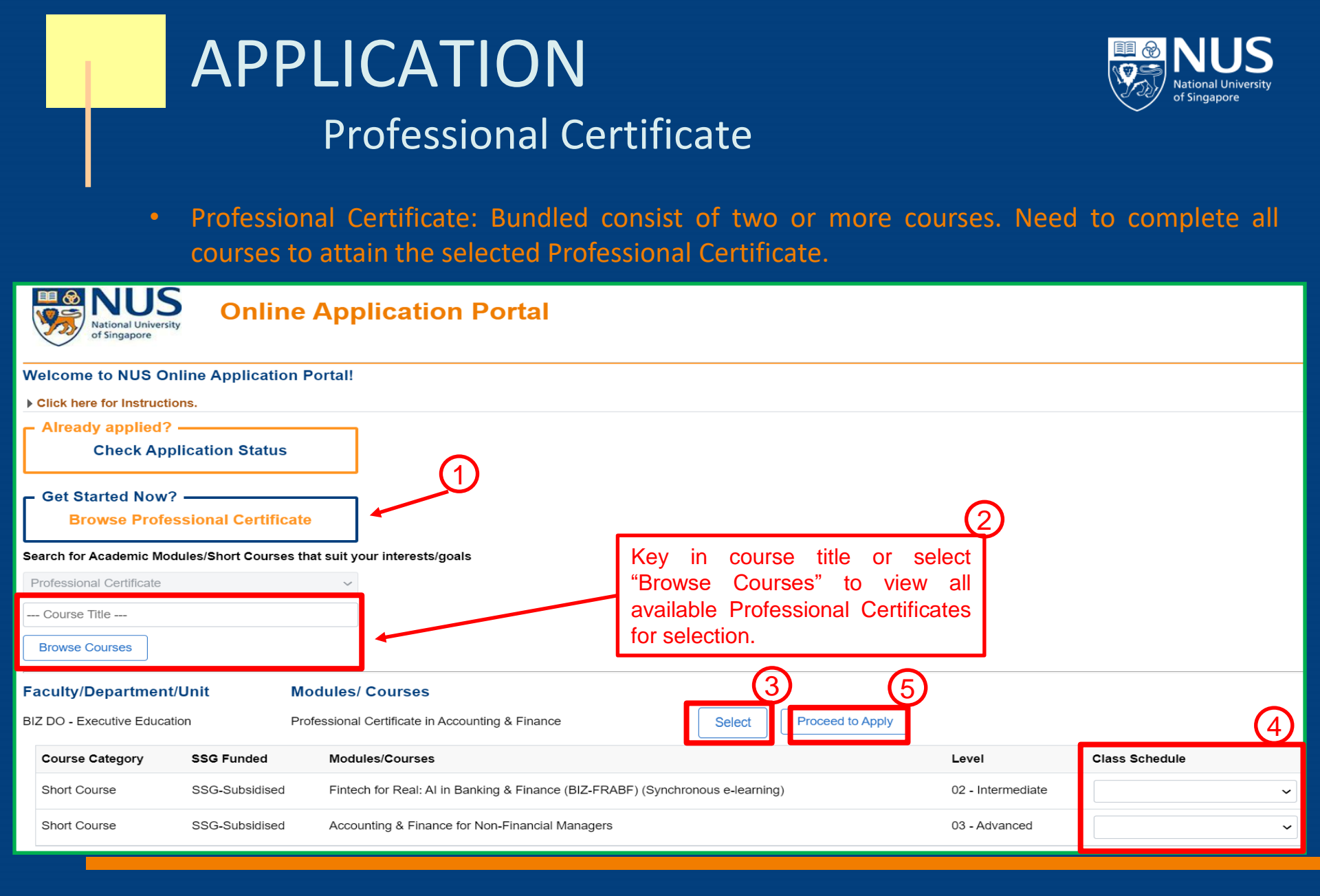

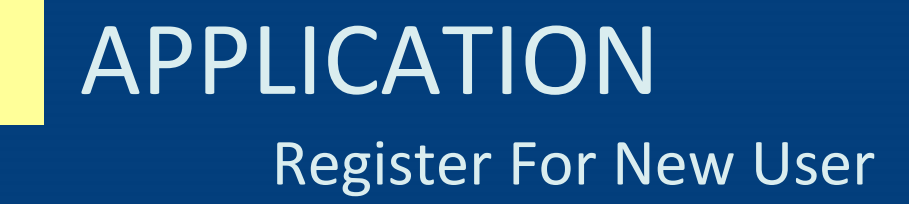

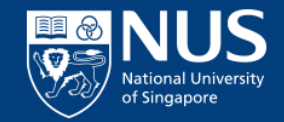

• Register for a new account if you do not have any, else please sign in.

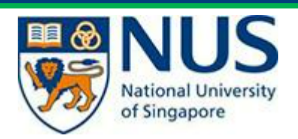

### **Online Application Portal**

> This is property of NUS and for authorised users only

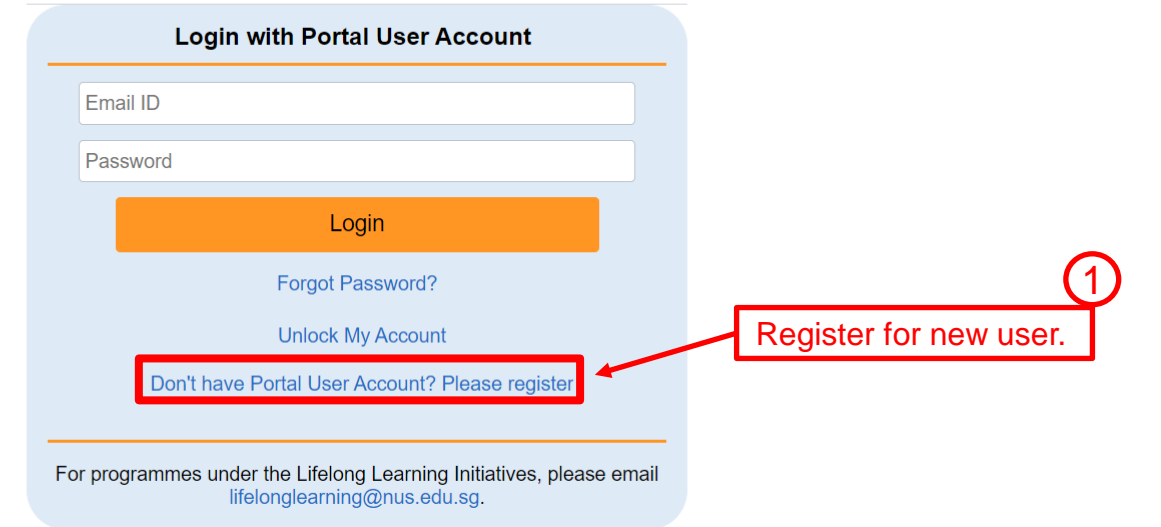

## APPLICATION Register For New User

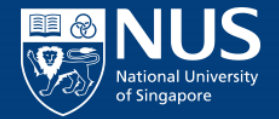

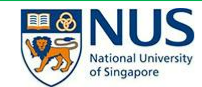

### **Online Application Portal**

> This is property of NUS and for authorised users only

#### Register New User Account

Please enter the following details to register for a new NUS Online Application User Account.

It is critical that you provide accurate information when registering your Account as it will be used for verification against your NUS records.

|   | Already have a User Account? Login here                                                         |                      |
|---|-------------------------------------------------------------------------------------------------|----------------------|
|   | Email ID                                                                                        |                      |
|   | Confirm Email ID                                                                                |                      |
|   | Select Residency Status 🗸                                                                       |                      |
|   | Select NID Type 🗸                                                                               |                      |
|   | *Last 4 characters of your National ID (NRIC/FIN/Passpor                                        |                      |
|   | Date of Birth (DD/MM/YYYY)                                                                      | Fill in as required. |
|   | First Name                                                                                      | -                    |
|   | Last Name                                                                                       |                      |
|   | Official Name (as reflected in your NRIC/FIN/Passport)                                          |                      |
|   | NUS Email ID (if any)                                                                           |                      |
|   | Login Password 0                                                                                |                      |
|   | Password confirm                                                                                | (2)                  |
|   | Register New User Account                                                                       |                      |
|   | LOGIN                                                                                           |                      |
| 0 | r programmes under the Lifelong Learning Initiatives, please email lifelonglearning@nus.edu.sg. |                      |

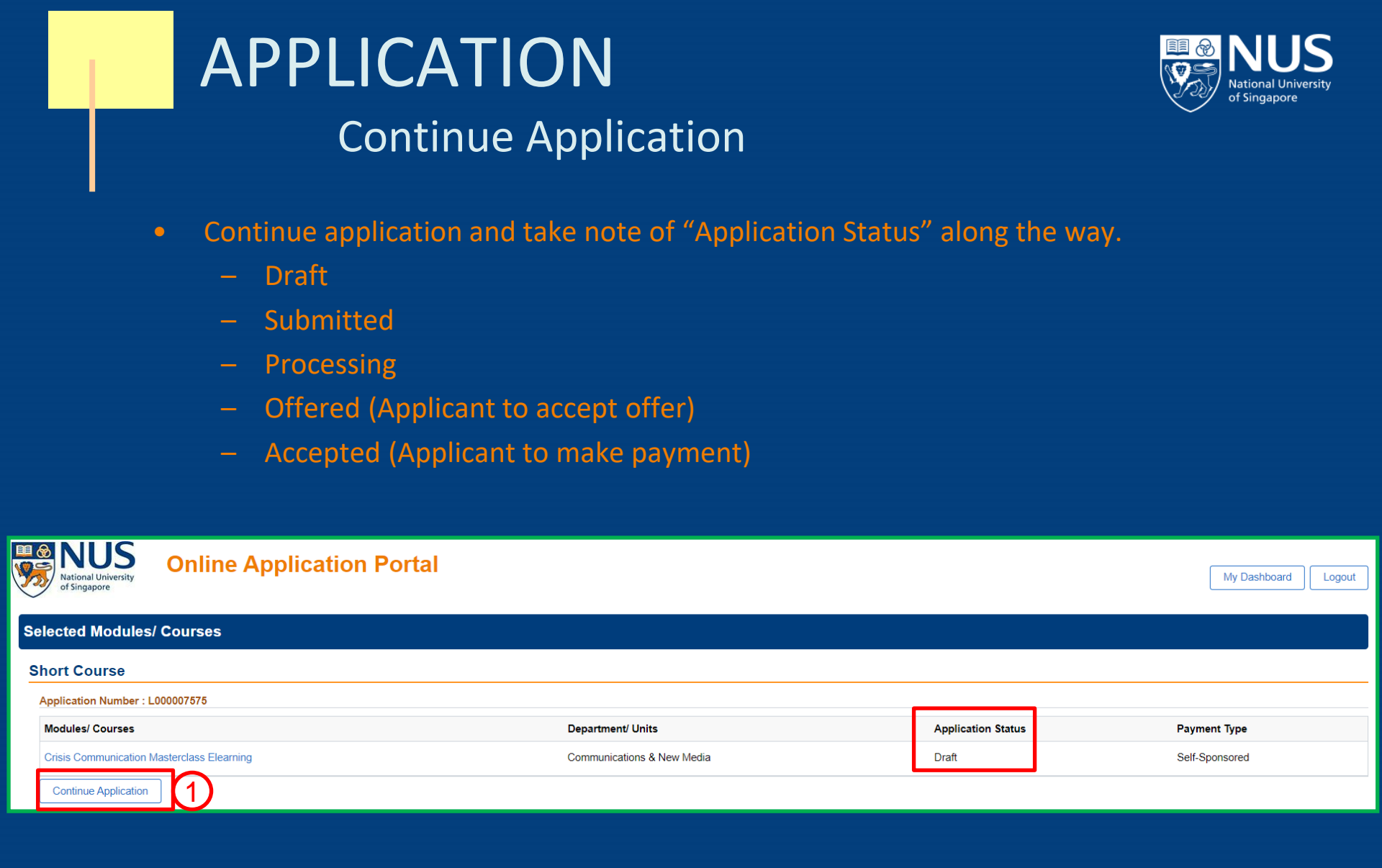

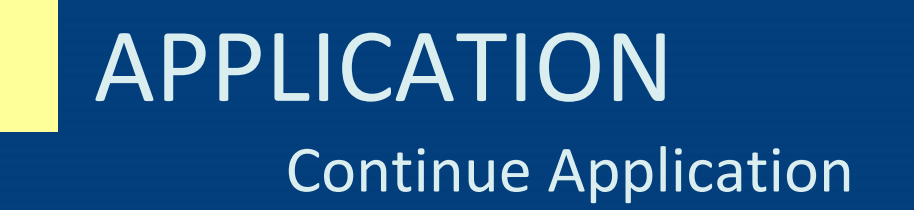

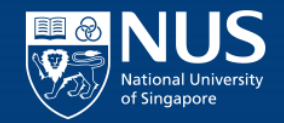

| Course Requ            | (1)<br>irements/ Checklist                     | 2<br>Personal Par              | rticulars                               | 3<br>Other Details & Declarations                                | Confirmation                |
|------------------------|------------------------------------------------|--------------------------------|-----------------------------------------|------------------------------------------------------------------|-----------------------------|
| plication Number       | : L000007575                                   |                                |                                         |                                                                  | Save and Pro                |
| ouroo Boguiroma        | nto/Chacklint                                  |                                |                                         |                                                                  |                             |
| Surse Requireme        | ents/Checklist                                 |                                |                                         |                                                                  |                             |
| Yes Yes                | e true and accurate information to the best of | my knowledge. I understand tha | t an inaccurately completed application | ion or failure to provide relevant information/document may reno | der my application invalid. |
| ere are no Course Requ | rements for the selected course. Please pr     | oceed                          |                                         |                                                                  |                             |
| mployment/Spon         | sorship Details                                |                                |                                         |                                                                  |                             |
| ponsorship Type        | Company-Sponsored                              | ~                              | Fill In a                               | is required.                                                     |                             |
| mployment Status       | 01 - Employed                                  | ~                              |                                         |                                                                  |                             |
| mployer                |                                                | Q BU Code                      |                                         |                                                                  |                             |
| mployment Type         |                                                | ~                              |                                         |                                                                  |                             |
| ndustry Type           |                                                | ~                              |                                         |                                                                  |                             |
| Prganisation Type      |                                                | ~                              |                                         |                                                                  |                             |
| ob Title               |                                                |                                |                                         |                                                                  |                             |
| re you sponsored by a  |                                                | ×                              | Require                                 | ed <u>only</u> for Company Sponsor                               | ed,                         |
|                        |                                                |                                | submit r                                | required documents.                                              |                             |
| verseas?               |                                                |                                |                                         |                                                                  |                             |

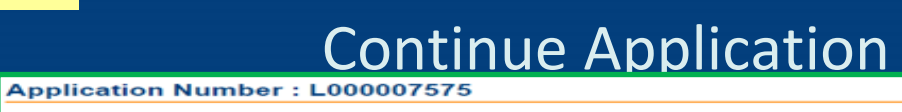

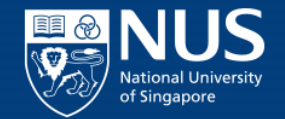

| Personal Particula                                                                                                    | rs                                                                                                    |                                                                                                    |
|----------------------------------------------------------------------------------------------------|----------------------------------------------------------------------------------------------------|----------------------------------------------------------------------------------------------------|
|                                                                                                    | NDIC                                                                                                    |                                                                                                    |
| National ID Type                                                                                                    | NRIC                                                                                                    | When myinto is used, NID, DOB, Official Name                                                                   |
| *NRIC/FIN/ Passport No                                                                                                    |                                                                                                    | and Mailing Address will not be editable                                                                       |
|                                                                                                    | Yes Display full *NRIC/FIN/ Passport No.                                                                                                    |                                                                                                    |
| "Date of Birth                                                                                                    | 05/01/2004                                                                                                    |                                                                                                    |
| *Gender                                                                                                    | Male 🗸                                                                                                    |                                                                                                    |
| 'Name Prefix                                                                                                    | Doctor 🗸                                                                                                    |                                                                                                    |
| °First & Middle Names                                                                                                    | ELIZABETH PIERCE                                                                                                    |                                                                                                    |
| *Last Name                                                                                                    | JOHNSON                                                                                                    |                                                                                                    |
| Certificate Name Format                                                                                                    | Last Name - First Name                                                                                                    | ~                                                                                                    |
| "Official Name                                                                                                    | ELIZABETH PIERCE JOHNSON                                                                                                    |                                                                                                    |
| *Birth Country                                                                                                    | Singapore 🗸                                                                                                    | (1)                                                                                                    |
| *Citizenship (Country)                                                                                                    | Singapore                                                                                                    | Fill in as required                                                                                            |
| Residency Status                                                                                                    | Singapore Citizen                                                                                                    |                                                                                                    |
| Race                                                                                                    | Chinese                                                                                                    |                                                                                                    |
| thisbest Education                                                                                                    | 2. Rachelaria Desrea, M                                                                                                    |                                                                                                    |
| Highest Education                                                                                                    | 3 - Bachelor's Degree 🗸                                                                                                    |                                                                                                    |
| Dietary Preference                                                                                                    | ~                                                                                                    | $\sim$                                                                                                    |
| Mailing Address                                                                                                    |                                                                                                    | (2)                                                                                                    |
| "Country                                                                                                    |                                                                                                    |                                                                                                    |
|                                                                                                    | Singapore                                                                                                    | Submit and take                                                                                                |
| "Postal Code                                                                                                    | Singapore<br>535842                                                                                                    | Submit and take                                                                                                |
| "Postal Code                                                                                                    | Singapore 535842 Populate Address                                                                                                    | Submit and take<br>note of Mandatory                                                                           |
| "Postal Code                                                                                                    | Singapore 535842 Populate Address                                                                                                    | Submit and take<br>note of Mandatory<br>documents.                                                             |
| "Postal Code<br>"Unit No.                                                                                                    | Singapore 535842 Populate Address                                                                                                    | Submit and take<br>note of Mandatory<br>documents.                                                             |
| "Unit No.<br>"Blk /House No                                                                                                    | Singapore<br>535842<br>Populate Address<br>29                                                                                                    | Submit and take<br>note of Mandatory<br>documents.<br>When myInfo is                                           |
| "Unit No.<br>"Blk /House No<br>"Street Name                                                                                                    | Singapore<br>535842<br>Populate Address<br>29<br>ROCHDALE ROAD                                                                                                    | Submit and take<br>note of Mandatory<br>documents.<br>When myInfo is<br>used, NRIC upload                      |
| "Unit No.<br>"Bik /House No<br>"Street Name<br>Address Line 3                                                                                                    | Singapore<br>535842<br>Populate Address<br>29<br>ROCHDALE ROAD                                                                                                    | Submit and take<br>note of Mandatory<br>documents.<br>When myInfo is<br>used, NRIC upload<br>will be bypassed. |
| "Unit No.<br>"Blk /House No<br>"Street Name<br>Address Line 3<br><b>Contact Details</b>                                                                                                    | Singapore<br>535842<br>Populate Address<br>29<br>ROCHDALE ROAD                                                                                                    | Submit and take<br>note of Mandatory<br>documents.<br>When myInfo is<br>used, NRIC upload<br>will be bypassed. |
| "Unit No.<br>"Blk /House No<br>"Street Name<br>Address Line 3<br>Contact Details<br>Email Address                                                                                                    | Singapore<br>535842<br>Populate Address<br>29<br>ROCHDALE ROAD                                                                                                    | Submit and take<br>note of Mandatory<br>documents.<br>When myInfo is<br>used, NRIC upload<br>will be bypassed. |
| "Postal Code<br>"Unit No.<br>"Bik /House No<br>"Street Name<br>Address Line 3<br><b>Contact Details</b><br>Email Address<br>"Mobile Phone Number                                                                                                    | Singapore<br>535842<br>Populate Address<br>29<br>ROCHDALE ROAD<br>98909876                                                                                                    | Submit and take<br>note of Mandatory<br>documents.<br>When myInfo is<br>used, NRIC upload<br>will be bypassed. |
| "Unit No.<br>"Blk /House No<br>"Street Name<br>Address Line 3<br>Contact Details<br>Email Address<br>"Mobile Phone Number<br>Required Documents                                                                                                    | Singapore<br>535842<br>Populate Address<br>29<br>ROCHDALE ROAD<br>98909876                                                                                                    | Submit and take<br>note of Mandatory<br>documents.<br>When myInfo is<br>used, NRIC upload<br>will be bypassed. |
| "Unit No.<br>"Blk /House No<br>"Street Name<br>Address Line 3<br>Contact Details<br>Email Address<br>"Mobile Phone Number<br>Required Documents<br>Important: Please submit all supporting doc.<br>To results                                                                                                    | Singapore 535842 Populate Address 29 ROCHDALE ROAD 98909876 merts eg. pror qualification, transcript, etc. Failure to do so will re vier your avrication to re the archite                                                                                                    | Submit and take<br>note of Mandatory<br>documents.<br>When myInfo is<br>used, NRIC upload<br>will be bypassed. |
| "Postal Code<br>"Unit No.<br>"Blk /House No<br>"Street Name<br>Address Line 3<br>Contact Details<br>Email Address<br>"Mobile Phone Number<br>Required Documents<br>Important. Please submit all supporting doct<br>To ensue successful upported.<br>To genue successful upported.<br>Services and the support of the support of the support<br>is nr. PRO. 1996. Or IS or PDF format.                                                                                                    | Singapore 535842 Populate Address 29 ROCHDALE ROAD 98909876 ments og prior qualification, transcript, etc. Failure to do so will re ider your at fication to are that each file and                                                                                                    | Submit and take<br>note of Mandatory<br>documents.<br>When myInfo is<br>used, NRIC upload<br>will be bypassed. |
| "Unit No. "Blk /House No "Street Name Address Line 3 Contact Details Email Address "Mobile Phone Number Required Documents Importar: Please submit all supporting doct To ensure successful upbading, please ensu- State does not certain special character NetGrifterSegnet (Format, Names does not certain special character                                                                                                    | Singapore         535842         Populate Address         29         ROCHDALE ROAD         98909876         merits eq. prior qualification, transcript, etc. Failure to do so will reider your reflection to are that each life         and<br>isuch as \/*.if <= ? and does not exceed 40 characters.                                                                                                    | Submit and take<br>note of Mandatory<br>documents.<br>When myInfo is<br>used, NRIC upload<br>will be bypassed. |
| "Unit No. "Blk /House No "Street Name Address Line 3 Contact Details Email Address "Mobile Phone Number Required Documents Importart Please submit all supporting doct To ensure successful upfoading, please ensu- Sare does not encoded 11 MB. Charles ensure NBBC/PS/Pasport (Pront/Back) will not b Document Name                                                                                                    | Singapore S35842 Populate Address 29 ROCHDALE ROAD 98909876 Performation to account and the address of exceed 40 characters. • mandatory if using Myinfo with singase. Document Type                                                                                                    | Submit and take<br>note of Mandatory<br>documents.<br>When myInfo is<br>used, NRIC upload<br>will be bypassed. |
| "Unit No. "Bik /House No "Street Name Address Line 3 Contact Details Email Address "Mobile Phone Number Required Documents Importar: Pase submit all supporting doc To ensure successful upfording, please ensu- Same does not exceed 1975 or PDF formation NBIC/FIN/Passport (Front) NBIC/FIN/Passport (Front)                                                                                                    | Singapore         535842         Populate Address         29         ROCHDALE ROAD         98909876         ments eg. prior qualification, transcript, etc. Failure to do so will re ider your an ocation to are that each file         and<br>itsch as \/*.'*< > ? and does not exceed 40 characters.         • mandatory if using Myinfe with Singapss.         Optional                                                     | Submit and take<br>note of Mandatory<br>documents.<br>When myInfo is<br>used, NRIC upload<br>will be bypassed. |
| "Unit No. "Bik /House No "Street Name Address Line 3 Contact Details Email Address "Mobile Phone Number Required Documents Importar: Place submit all support goto: To ensure successful uploading, place ensure Importar: Place submit all support goto: To ensure successful uploading, place ensure NBIC/FINPAssport (Front) NBIC/FINPAssport (Front) NBIC/FINPAssport (Flort) NBIC/FINPAssport (Back)                                                                                                    | Singapore         535842         Populate Address         29         ROCHDALE ROAD         98909876         ments eg. prior qualification, transcript, etc. Failure to do so will re iter your a scation to are that each file         and isuch as \/*:*< > ? and does not exceed 40 characters.         e mandatory if using Myindo with singpass.         Document Type         Optional         Optional                   | Submit and take<br>note of Mandatory<br>documents.<br>When myInfo is<br>used, NRIC upload<br>will be bypassed. |
| "Unit No. "Bik /House No "Street Name Address Line 3 Contact Details Email Address "Mobile Phone Number Required Documents Importart: Please submit all supporting doct Toessues submit all supporting doct Toessues submit all support all support NBC/FINPAssport (Front) NBC/FINPAssport (Back) Degree/ Diplome Transcript | Singapore         535842         Populate Address         29         ROCHDALE ROAD         98909876         ments og, prior qualification, transcript, etc. Failure to do so will re iter your a scation to are that each file         and isuch as 1/*: "< > ? and does not exceed 40 characters.         e mandatory if using Myindo with singpass.         Document Type         Optional         Optional         Optional | Submit and take<br>note of Mandatory<br>documents.<br>When myInfo is<br>used, NRIC upload<br>will be bypassed. |

## APPLICATION Continue Application

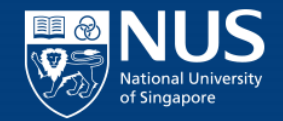

| NUS<br>National University<br>of Singapore    | Online Application Portal                                                                                                    |                                                                                                    |                                                                                                    |                                                                                                    |
|-----------------------------------------------|----------------------------------------------------------------------------------------------------|----------------------------------------------------------------------------------------------------|----------------------------------------------------------------------------------------------------|----------------------------------------------------------------------------------------------------|
|                                               | Course Requirements/ Checklist                                                                                                    | 2)<br>Personal Particulars                                                                                                    | 3<br>Other Details & Declarations                                                                                                    | Confirmation                                                                                                    |
| Application Num                               | ber : L000007575                                                                                                    |                                                                                                    |                                                                                                    | Previous Save and Proceed                                                                                                    |
| Other Details & D                             | eclarations                                                                                                    |                                                                                                    |                                                                                                    |                                                                                                    |
| Declarations                                  |                                                                                                    |                                                                                                    |                                                                                                    |                                                                                                    |
| ⊖Yes 		● No <sup>t</sup> Ha<br>ther           | ave you ever been arrested, charged in court, put on probation or convicted o<br>e any court or disciplinary proceedings pending against you in any country or        | an offence by a court of law or a military court (court martial) in any country or jurisdicti-<br>urisdiction?                                                                        | on, suspended or expelled from an educational institution or terminated from your employme                                                                                                    | ent for any reason, or are                                                                                                    |
| ⊖Yes ●No <sup>*</sup> An                      | e you currently, or have you ever been, charged with or subject to disciplinary                                                                                       | action for any type of misconduct, scholastic or otherwise, at any educational institution?                                                                                           |                                                                                                    |                                                                                                    |
| ⊖Yes ●No *A                                   | you currently, or have you ever been, under investigation or subject to inqui                                                                                         | y of any misconduct, scholastic or otherwise, at any educational institution?                                                                                                    |                                                                                                    |                                                                                                    |
| Yes Ih                                        | ereby declare that an information provided by me in connection with this appli<br>basis of such information or, if and, ity admitted, I may be liable to disciplinary | ation is true, accurate and complete. I understand that any inaccurate, incomplete or fals<br>action, which may result in my expulsion from NUS. And I hereby authorise NUS to obtai  | e information given or any omission of information required shall render this application inva<br>n and verify any part of the information given by me from or with any source (such as Ministr | alid and NUS may at its discretion withdraw any offer of acceptance made to me on<br>y of Education), as it deems appropriate.                    |
| Yes                                           | gree to make up for any shortfall (including prevailing our de & Services Tax (<br>I have insufficient funds in my SkillsFuture Credit accounts.                      | SST), if any) arising from the following circumstances:                                                                                                    | _                                                                                                    |                                                                                                    |
| 0                                             | I become ineligible for SSG funding as a result of (a) my attendance falling to                                                                                       | the 75% for the course, (b) not passing all associated assessments, and/or (c) withdraw                                                                                               | ing from the course.                                                                                                    |                                                                                                    |
| Yes /                                         | ave read, understood and accepted the following :<br>NUS Personal Data Notice for Course Participants                                                                 |                                                                                                    |                                                                                                    |                                                                                                    |
| •                                             | NUS Risk Acknowledgement and Consent Form<br>NUS Do Not Call Policy<br>NUS Code of Student Conduct                                                                    |                                                                                                    | at a summer to the former offers                                                                                                    |                                                                                                    |
| 0<br>0                                        | NUS Student Confidentiality Agreement                                                                                                    | Sele                                                                                                    | ct accurate information.                                                                                                    |                                                                                                    |
| •                                             | NUS Acceptable Use Policy for IT Resources<br>Please click here for the guidelines for the Acceptable Use Policy.                                                     |                                                                                                    |                                                                                                    |                                                                                                    |
| Programme Co                                  | nsent Form                                                                                                    |                                                                                                    |                                                                                                    |                                                                                                    |
| r rogramme con                                | insent i onni                                                                                                    |                                                                                                    |                                                                                                    |                                                                                                    |
| A. Collection, Use &                          | Disclosure of Personal Data                                                                                                    |                                                                                                    |                                                                                                    |                                                                                                    |
| At the National Univer                        | sity of Singapore, your personal data will be used for the purposes of (a) Man                                                                                        | aging and administering programmes, examinations, certification; (b) conducting any pro-                                                                                              | gramme-related surveys or surveys required by the funding agencies; and (c) managing NUS                                                                                                    | S's relationship with you.                                                                                                    |
| Where applicable, you<br>programme partners a | ur personal data may include your (a) Legal Name (b) NRIC/FIN/Passport N<br>and third party service providers, certification awarding bodies, examination ag          | umber (or Nationality (d) Date of Birth (e) Highest Education Attained (f) Job Title (g) C<br>encire and funding agencies. Your personal data will be retained by NUS until such time | Company Name (h) Salary Range (i) Contact Numbers and (j) Email Address. They may b<br>the purpose for your personal data and any other legal or business purpose are no longer se              | e disclosed to relevant organisations that necessarily require your personal data, such as NUS's<br>erved by the retention of such personal data. |
| I understand and agre                         | e for NUS to collect, use and disclose my personal data for the purposes les                                                                                          | ribed.                                                                                                    |                                                                                                    |                                                                                                    |
| B. Recording and Us                           | se of Image/Video                                                                                                    |                                                                                                    |                                                                                                    |                                                                                                    |
| NUS (whether by its s                         | taff or third party phytographers or videographers) may take photographs and                                                                                          | videos during the programme run for publicity purposes (including but not limited to use i                                                                                            | in NUS's publicity and communications materials).                                                                                                    |                                                                                                    |
| Please indicate your o                        | consent for the recorning and use or your image for the purposes described:                                                                                           |                                                                                                    |                                                                                                    |                                                                                                    |
| Yes, I consent                                |                                                                                                    |                                                                                                    |                                                                                                    |                                                                                                    |
| <ul> <li>No, I don't conser</li> </ul>        | nt                                                                                                    |                                                                                                    |                                                                                                    |                                                                                                    |
| C. Receipt of Publici                         | ty Materials                                                                                                    |                                                                                                    |                                                                                                    |                                                                                                    |
| NUS would like to info                        | rm you of its programmes and events which may be of interest to you by sen                                                                                            | ing you materials related to marketing, advertising and promotional information.                                                                                                    | $\bigcirc$                                                                                                    |                                                                                                    |
| Please indicate your o                        | consent to receive marketing and promotional materials from NUS:                                                                                                    |                                                                                                    | <li>(2)</li>                                                                                                    |                                                                                                    |
| Yes, please send                              | me publicity information                                                                                                    |                                                                                                    |                                                                                                    |                                                                                                    |
| O No. do not send n                           | ne any publicity information                                                                                                    |                                                                                                    |                                                                                                    |                                                                                                    |
| Return to Main Page Sar                       | Ve Save and Proceed                                                                                                    |                                                                                                    |                                                                                                    |                                                                                                    |
|                                               |                                                                                                    |                                                                                                    |                                                                                                    |                                                                                                    |

## APPLICATION Continue Application

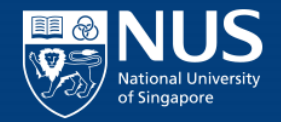

| NUS<br>National University<br>of Singapore                                                                                                    | Portal                                                                                                    |                                                                                                    |                                                                                                    |
|----------------------------------------------------------------------------------------------------|----------------------------------------------------------------------------------------------------|----------------------------------------------------------------------------------------------------|----------------------------------------------------------------------------------------------------|
| Course Requirements/ Checklist                                                                                                    | 2<br>Personal Particulars                                                                                                    | 3<br>Other Details & Declarations                                                                                                    | Confirmation                                                                                                    |
| plication Number : L000007575                                                                                                    |                                                                                                    |                                                                                                    | Previous Save and Proceed                                                                                               |
| ourse Requirements/Checklist                                                                                                    | my knowledge. I understand that an inaccurately completed application                                                                                                    | n enterlure to provide relevant information/document may render my                                                                                                    | application invalid.                                                                                                    |
| ersonal Particulars                                                                                                    | eview application and                                                                                                    |                                                                                                    |                                                                                                    |
| tional ID                                                                                                    |                                                                                                    |                                                                                                    | Submit Application?                                                                                                    |
| icial Name<br>nail Address                                                                                                    |                                                                                                    |                                                                                                    | Yes No                                                                                                    |
| ▶ More details<br>her Details & Declarations                                                                                                    |                                                                                                    |                                                                                                    |                                                                                                    |
| Declarations                                                                                                    |                                                                                                    |                                                                                                    |                                                                                                    |
| Yes No * Have you ever been arrested, charged in court, educational institution or terminated from your emp                                                               | out on probation or convicted of an offence by a court of law or a mili<br>oyment for any reason, or are there any court or disciplinary proceedir                                                                       | itary court (court martial) in any country or jurisdiction, suspended or<br>ngs pending against you in any country or jurisdiction?                                                       | r expelled from an                                                                                                    |
| Yes (In No Are you currently, or have you ever been, charged                                                                                                    | with or subject to disciplinary action for any type of misconduct, schola                                                                                                    | astic or otherwise, at any educational institution?                                                                                                    |                                                                                                    |
| Yes  No *Are you currently, or have you ever been, under i                                                                                                    | nvestigation or subject to inquiry of any misconduct, scholastic or other                                                                                                    | rwise, at any educational institution?                                                                                                    |                                                                                                    |
| Yes * I hereby declare that all information provided by r<br>application invalid and NUS may at its discretion w<br>authorise NUS to obtain and verify any part of the ir | he in connection with this application is true, accurate and complete. I<br>thdraw any offer of acceptance made to me on the basis of such info<br>formation given by me from or with any source (such as Ministry of Ed | I understand that any inaccurate, incomplete or false information give<br>rmation or, if already admitted, I may be liable to disciplinary action,<br>lucation), as it deems appropriate. | en or any omission of information required shall render this<br>which may result in my expulsion from NUS. And I hereby |
| Yes * I agree to make up for any shortfall (including prev<br>• I have insufficient funds in my SkillsFuture Crev<br>• I become inely mean SSG funding as a result        | ailing Goods & Services Tax (GST), if any) arising from the following ci<br>lit accounts.<br>of (a) mv attendance falling below 75% for the course. (b) not passing                                                      | ircumstances:<br>all associated assessments and/or (c) withdrawing from the course                                                                                                    |                                                                                                    |
| rn to Main Page Save and Proceed                                                                                                    |                                                                                                    |                                                                                                    |                                                                                                    |
|                                                                                                    |                                                                                                    |                                                                                                    |                                                                                                    |

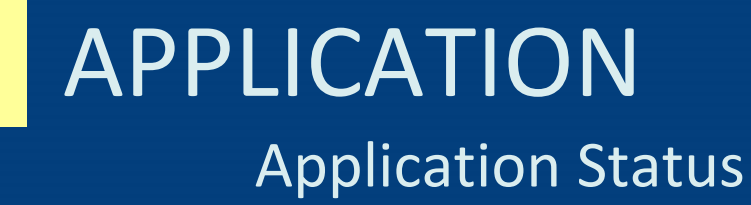

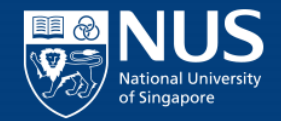

- For both "Short Course" and "Professional Certificate", you can view status and make payment when required.
  - Submitted
  - Processing
  - Offered (Applicant to accept offer)
  - Accepted (Applicant to make payment)

| NUS<br>National University<br>of Singapore | Online Application Portal |                            |                    | My Dashboard        | Logout |  |  |  |
|--------------------------------------------|---------------------------|----------------------------|--------------------|---------------------|--------|--|--|--|
| Selected Module                            | Selected Modules/ Courses |                            |                    |                     |        |  |  |  |
| Short Course                               |                           |                            |                    |                     |        |  |  |  |
| Application Number                         | : L000007575              |                            |                    |                     |        |  |  |  |
| Modules/ Courses                           |                           | Department/ Units          | Application Status | Payment Type        |        |  |  |  |
| Crisis Communication                       | n Masterclass Elearning   | Communications & New Media | Submitted          | Corporate-Sponsored |        |  |  |  |
|                                            |                           |                            |                    |                     |        |  |  |  |

## APPLICATION Accepting Offer

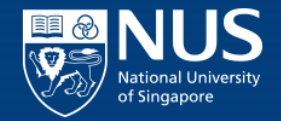

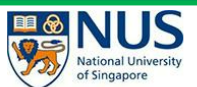

**Online Application Portal** 

### Acceptance Of Offer/ Make Payment

Application Number : L000007535 -

| Training Session 1                                   |                                                                                                    |                                                       |
|------------------------------------------------------|----------------------------------------------------------------------------------------------------|-------------------------------------------------------|
| Short Course ID/ Title                               | : TRG-01 : Training Session 1                                                                                                    |                                                       |
| Course Fee                                           | : 1900.00                                                                                                    |                                                       |
| Less SSG Grant                                       | : -1330.00                                                                                                    |                                                       |
| Add 7% GST on Nett Course Fee                        | : 39.90                                                                                                    |                                                       |
| Less Payment under Skills Future Credit              | : 0.00                                                                                                    |                                                       |
| Less Payment under Po:<br>Account                    | : 0.00                                                                                                    |                                                       |
| Nett Course Fee Payable                              | : 609.90                                                                                                    | 2                                                     |
| No Visitis rulure Creat (Sr) for the                 | Nett Course Fee Payment. Please check your SFC balance here before entering the SFC Amount.<br>understood and accepted the following Terms and Conditions. | Applicant can view Preliminary Bill and Accept Offer. |
| Total Nett Fee Payable Preliminary Bill Accept offer | : 609.90                                                                                                    |                                                       |

Return to Main Page

Г

## APPLICATION Accepting Offer

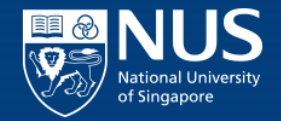

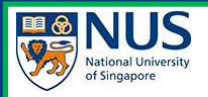

### **Online Application Portal**

### Acceptance Of Offer/ Make Payment

Application Number : L000007695 -

### Data Visualization with R

| Short Course ID/ Title                                                                    | : CC-1005 : Data Visualization with R          |                                               |
|-------------------------------------------------------------------------------------------|------------------------------------------------|-----------------------------------------------|
| Course Fee                                                                                | : 100.00                                       |                                               |
| Add 7% GST on Nett Course Fee                                                             | : 7.00                                         | Select SkillsFuture Credit (SFC) if required, |
| Less Payment under Skills Future Credit                                                   |                                                | vou will be directed to SFC site.             |
| Less Payment under Post-Secondary Education<br>Account                                    | <sup>n</sup> : 0.00                            |                                               |
| Nett Course Fee Payable Incl.GST                                                          | : 107.00                                       |                                               |
| Yes Use SkillsFuture Credit (SF) for t<br>Submit SFC Claim<br>SkillsFuture Credit Details | he Nett Course Fee Payment.                    |                                               |
| *Amount to use from SFC (S\$)                                                             | : 0.00                                         |                                               |
| Claim ID                                                                                  | :                                              |                                               |
| No * I hereby declare that I have rea                                                     | d, understood and accepted the following Terms | and Conditions.                               |
| Total Nett Fee Payable<br>Accept offer                                                    | : 107.00                                       |                                               |
| Return to Main Page                                                                       |                                                |                                               |
|                                                                                           |                                                |                                               |

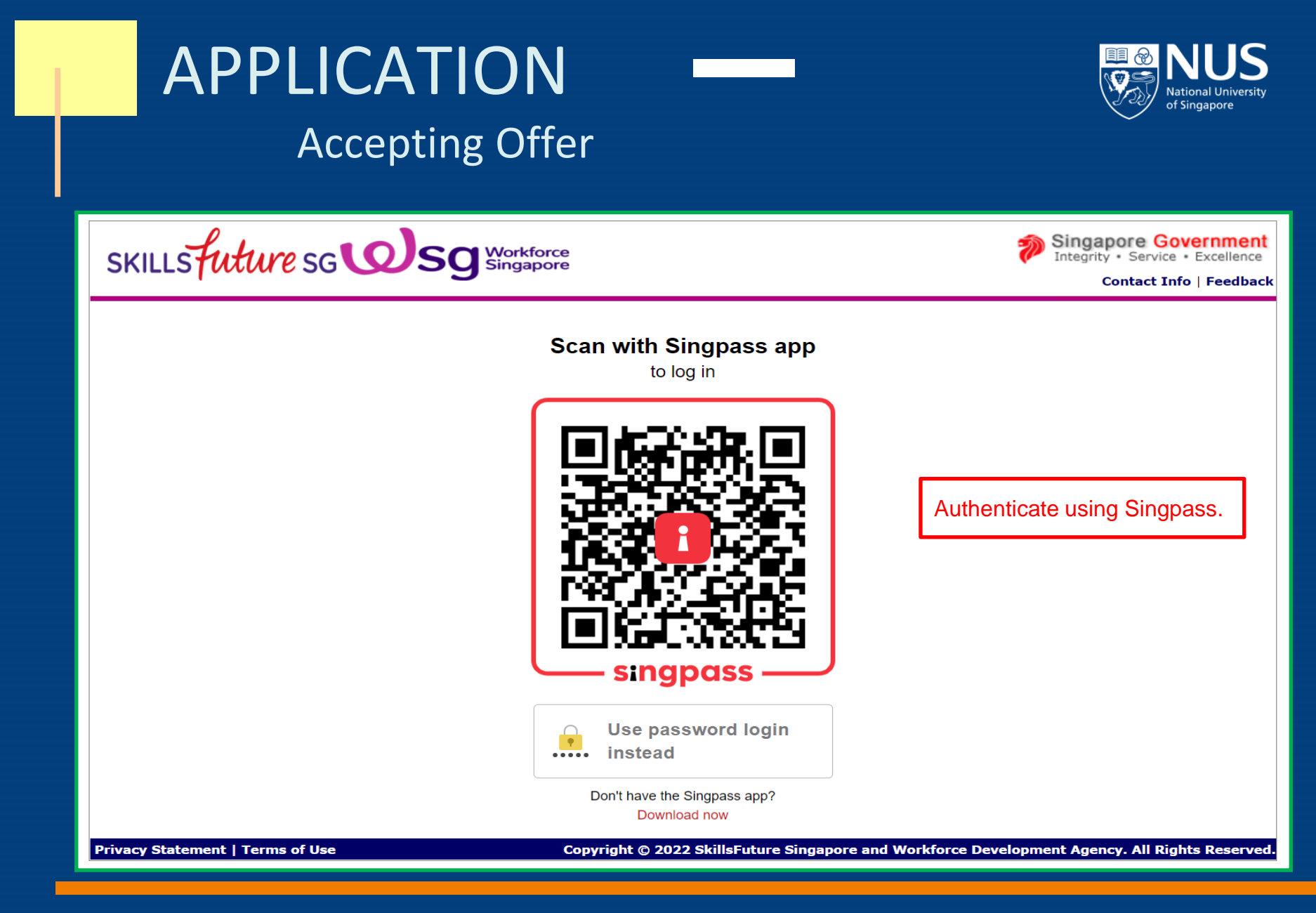

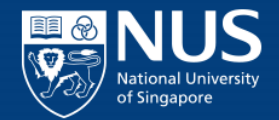

## Accepting Offer

| SKILLSFUTURE CREDIT                                                             | PAY                                                                                                    |  |
|---------------------------------------------------------------------------------|----------------------------------------------------------------------------------------------------|--|
| Date: 07/01/2022                                                                | Available Credit: <b>S\$758.93</b>                                                                                     |  |
| Welcome Person_ID_GAAFAEE                                                       |                                                                                                    |  |
| Profile                                                                         | Retrieve Myinfo                                                                                                    |  |
| Contact Number                                                                  | Email Address                                                                                                    |  |
| 65 87878790                                                                     | someone@example.com                                                                                                    |  |
| Course Details                                                                  |                                                                                                    |  |
| Course Code                                                                     | Course Title                                                                                                    |  |
| TGS-2020002095                                                                  | How to Spark Joy in your life                                                                                          |  |
| Course Start Date                                                               | Fees Payable by you                                                                                                    |  |
| 22/02/2022                                                                      | S\$107.00                                                                                                    |  |
| Training Provider                                                               |                                                                                                    |  |
| Branch 2                                                                        |                                                                                                    |  |
| Payment Details                                                                 |                                                                                                    |  |
| Amount of credit to claim S\$ 5.00                                              |                                                                                                    |  |
| □ I have read and agreed to the Skills                                          | sFuture Credit Terms & Conditions, 79                                                                                  |  |
| *Note: Successful submission of this<br>registration with the training provider | claim is dependent on the completion of payment and<br>. For more information, kindly contact your respective training |  |

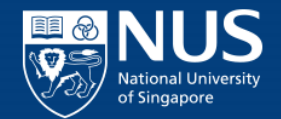

### Accepting Offer

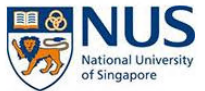

### **Online Application Portal**

### Acceptance Of Offer/ Make Payment

Application Number : L000007695 -

### Data Visualization with R

| Short Course ID/ Title                                 | : CC-1005 : Data Visualization with R       |                     |   |
|--------------------------------------------------------|---------------------------------------------|---------------------|---|
| Course Fee                                             | : 100.00                                    |                     |   |
| Add 7% GST on Nett Course Fee                          | : 7.00                                      | Cancel and select   |   |
| Less Payment under Skills Future Credit                | : -5.00                                     | reason if required. |   |
| Less Payment under Post-Secondary Education<br>Account | : 0.00                                      |                     |   |
| Nett Course Fee Payable Incl.GST                       | : 102.00                                    |                     |   |
| Cancel SFC Claim                                       |                                             | SFC Cancel Reason   | ~ |
| SkillsFuture Credit Details                            |                                             |                     |   |
| *Amount to use from SFC (S\$)                          | : 5.00                                      |                     |   |
| Claim ID                                               | : 2001803131                                |                     |   |
| Yes * I hereby declare that I have read,               | understood and accepted the following Terms | s and Conditions.   |   |
| Preliminary Bill Accept offer                          | : 102.00                                    |                     |   |

Return to Main Page

### Accepting Offer

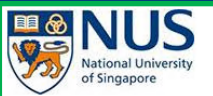

### **Online Application Portal**

### Acceptance Of Offer/ Make Payment

Application Number : L000007695 -

### Data Visualization with R

| Short Course ID/ Title                              | : CC-1005 |
|-----------------------------------------------------|-----------|
| Course Fee                                          | : 100.00  |
| Add 7% GST on Nett Course Fee                       | : 7.00    |
| Less Payment under Skills Future Credit             | : -5.00   |
| Less Payment under Post-Secondary Education Account | : 0.00    |
| Nett Course Fee Payable Incl.GST                    | : 102.00  |

Applicant can view Preliminary Bill

and make outstanding E-Payment if required.

Yes Use SkillsFuture Credit (SF) for the Nett Course Fee Payment.

| SkillsFuture Credit Details   |              |  |
|-------------------------------|--------------|--|
| *Amount to use from SFC (S\$) | : 5.00       |  |
| Claim ID                      | : 2001803131 |  |

Data Visualization with R

| Total Nett Fee Paya | <b>1</b>     | : 102.00       | 2                  |
|---------------------|--------------|----------------|--------------------|
| Preliminary Bill    | Accept offer | Make E-Payment | Pay by Cash/Cheque |
| Return to Main Page |              |                |                    |

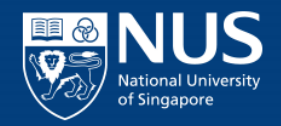

 $\sim$ 

## APPLICATION Payment

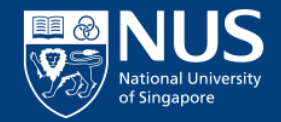

### • Do note making E-Payment, amount should be greater than \$1.

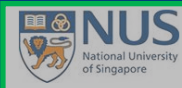

**Online Application Portal** 

#### Acceptance Of Offer/ Make Payment

#### Application Number : L000007699 - TAN SFC

| Short Course ID/ Title       : CC:1005 : Data Visualization with R         Course Fee       :: 1000         Less WSG Funding       :: 7000         Add 7V GST on Nett Course Fee       :: 1200         Less Payment under Skills Future Credit       :: 1200         Less Payment under Skills Future Credit       :: 0: 0         Kescontr       :: 0: 0         Kess Payment under Skills Future Credit       :: 0: 0         Kess Payment under Skills Future Credit       :: 0: 0         Kess Payment under Skills Future Credit (SF) for the toruse Fee Payment.       :: 0: 0         Ves       Use SkillsFuture Credit (SF) for thet course Fee Payment.         Cancel SFC Claim       :: 0: 0         SkillsFuture Credit Details       :: 0: 0         'Yes       :: 12: 00         Yes       :: 12: 00         SkillsFuture Credit (SF) for thet course Fee Payment.       :: 0: 0         SkillsFuture Credit SF for Shore Second Second Secon | Data Visualization with R                                      |                                           |                                                                  |
|----------------------------------------------------------------------------------------------------|----------------------------------------------------------------|-------------------------------------------|------------------------------------------------------------------|
| Course Fee: 100 00Less WSG Funding:-70.00Add 7% GST on Nett Course Fee:: 12.00Less Payment under Skills Future Credit:-12.00Less Payment under Post-Secondary Education:: 0.0Less Mid-Career Enhanced Subsidy:: 0.0VesUse SkillsFuture Credit (SF) or twee Fee Payment.Cancel SFC ClaimSFC Cancel ReasonSkillsFuture Credit Details:: 12.00Ves:: 200803150Yes:: 200803150Yes:: 200803150Yes: 12.00Chaine D:: 2001803150                                                                                                    | Short Course ID/ Title                                         | : CC-1005 : Data Visualization with R     |                                                                  |
| Less WSG Funding :-70.00   Add 7% GST on Nett Course Fee :2.10   Less Payment under Skills Future Credit :-12.00   Less Mid-Career Enhanced Subsidy :2.00   To make an Online Payment, amount should be greater than \$1.00.   Ves Use Skills Future Credit (SF) to the Verage Payment.   Cancel SFC Claim SFC Cancel Reason   SkillsFuture Credit Details   *Amount to use from SFC (S\$)   : 12.00   Yes   ' 1 hereby declare that I have read, uterstood and accepted the following Terms and Conditions.                                                                                                    | Course Fee                                                     | : 100.00                                  |                                                                  |
| Add 7% GST on Nett Course Fee : 2.10   Less Payment under Skills Future Credit : -12.00   Less Mid-Career Enhanced Subsidy : 2.00   Nett Course Fee Payable Incl.GST : 0.10   Ves Use SkillsFuture Credit (SF) for the Vectores Fee Payment.   Cancel SFC Claim SFC Cancel Reason   *Anount to use from SFC (Ss) : 12.00   Yes *1 hereby declare that 1 have read, understood and accepted the following Terms and Conditions.                                                                                                    | Less WSG Funding                                               | : -70.00                                  |                                                                  |
| Less Payment under Skills Future Credit : 12.00   Less Rayment under Post-Secondary Education : 0.00   Less Mid-Career Enhanced Subsidy : 20.00   Nett Course Fee Payable Incl.GST : 0.10     Ves Use SkillsFuture Credit (SF) for the Nett Course Fee Payment.   Cancel SFC Claim SFC Cancel Reason   SkillsFuture Credit Details   *Amount to use from SFC (S§) : 12.00   Claim ID : 2001803150   Yes *I hereby declare that I have read, understood and accepted the following Terms and Conditions.                                                                                                    | Add 7% GST on Nett Course Fee                                  | : 2.10                                    |                                                                  |
| Less Payment under Post-Secondary Education : 0.0   Less Mid-Career Enhanced Subsidy : 20.00   Nett Course Fee Payable Incl.GST : 0.10     Yes Use SkillsFuture Credit (SF) for the Nett Course Fee Payment.   Cancel SFC Claim SFC Cancel Reason   *Amount to use from SFC (S\$) : 12.00   Claim ID : 2001803150   Yes *I hereby declare that I have read, understood and accepted the following Terms and Conditions.                                                                                                    | Less Payment under Skills Future Credit                        | : -12.00                                  |                                                                  |
| Less Mid-Career Enhanced Subsidy : -20.0   Nett Course Fee Payable Incl.GST : 0.10     Yes Use SkillsFuture Credit (SF) for the Nett Course Fee Payment.     Carcel SFC Claim   SkillsFuture Credit Details     *Amount to use from SFC (S\$)   : 12.00   Claim ID   : 2001803150       Yes *I hereby declare that I have read, understood and accepted the following Terms and Conditions.                                                                                                    | Less Payment under Post-Secondary Education<br>Account         | : 0.00                                    |                                                                  |
| Nett Course Fee Payable Incl.GST : 0.10<br>Yes Use SkillsFuture Credit (SF) for the Nett Course Fee Payment.<br>Cancel SFC Claim SFC Claim SFC Claim SFC Cancel Reason<br>SkillsFuture Credit Details<br>*Amount to use from SFC (S\$) : 12.00<br>Claim ID : 2001803150<br>Yes *I hereby declare that I have read, understood and accepted the following Terms and Conditions.                                                                                                    | Less Mid-Career Enhanced Subsidy                               | : -20.00                                  | To make an Online Payment, amount should be greater than \$1.00. |
| Yes Use SkillsFuture Credit (SF) for the Nett Course Fee Payment.     Cancel SFC Claim   SFC Cancel Reason   SkillsFuture Credit Details     *Amount to use from SFC (S\$)   1 12.00 Claim ID 2 2001803150    Yes *I hereby declare that I have read, understood and accepted the following Terms and Conditions.                                                                                                    | Nett Course Fee Payable Incl.GST                               | : 0.10                                    | ОК                                                               |
| Cancel SFC Claim       SFC Cancel Reason         SkillsFuture Credit Details         *Amount to use from SFC (S\$)       : 12.00         Claim ID       : 2001803150    Yes *I hereby declare that I have read, und accepted the following Terms and Conditions.                                                                                                    | Yes Use SkillsFuture Credit (SF) for the                       | Nett Course Fee Payment.                  |                                                                  |
| SkillsFuture Credit Details         *Amount to use from SFC (\$\$)       : 12.00         Claim ID       : 2001803150         Yes       *1 hereby declare that I have read, undercepted the following Terms and Conditions.                                                                                                    | Cancel SFC Claim                                               |                                           | SFC Cancel Reason                                                |
| *Amount to use from SFC (\$\$)     : 12.00       Claim ID     : 2001803150         Yes     * I hereby declare that I have read, understood and accepted the following Terms and Conditions.                                                                                                    | SkillsFuture Credit Details                                    |                                           |                                                                  |
| Claim ID : 2001803150<br>Yes * I hereby declare that I have read, understood and accepted the following Terms and Conditions.                                                                                                    | *Amount to use from SFC (S\$)                                  | : 12.00                                   |                                                                  |
| Yes * I hereby declare that I have read, understood and accepted the following Terms and Conditions.                                                                                                    | Claim ID                                                       | : 2001803150                              |                                                                  |
|                                                                                                    | Yes * I hereby declare that I have read,                       | understood and accepted the following Ten | ms and Conditions.                                               |
| Total Nett Fee Payable     : 0,10       Preliminary Bill     Accept offer     Make E-Payment       Pay by Cash/Cheque                                                                                                    | Total Nett Fee Payable Preliminary Bill Accept offer Make E-Pa | : 0.10<br>yment Pay by Cash/Cheque        |                                                                  |

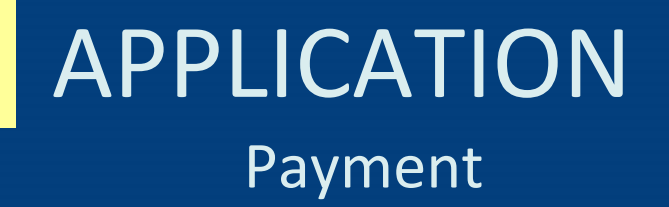

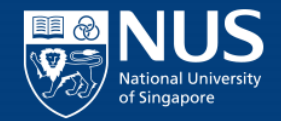

 Note: When payment is initiated and applicant accidentally closed payment window, applicant must wait for <u>1hr</u> before able to make payment.

|                                            |                       |                                        | Accepted [Payment Initiated] |                     |
|--------------------------------------------|-----------------------|----------------------------------------|------------------------------|---------------------|
|                                            |                       |                                        |                              |                     |
| NUS<br>National University<br>of Singapore | ne Application Portal |                                        |                              | My Dashboard Logout |
| Selected Modules/ Courses                  | 3                     | /                                      |                              |                     |
| Short Course                               |                       |                                        |                              |                     |
| Application Number : L000007535            |                       |                                        |                              |                     |
| Modules/ Courses                           | Department/ Units     | Application Status                     | Payment Type                 | Accept?             |
| Training Session 1                         | OAP Training Session  | Accepted [Verifying SFC/PSEA Document] | Self-Sponsored               | Accept              |
| Training Session 2                         | OAP Training Session  | Processing                             | Self-Sponsored               |                     |
| View Application Proceed to Co             | onfirm                |                                        |                              |                     |

#### Do you have questions or need assistance?

For any issues or queries on the application or admissions process, please email the respective course coordinator. Email Found in Course details link.

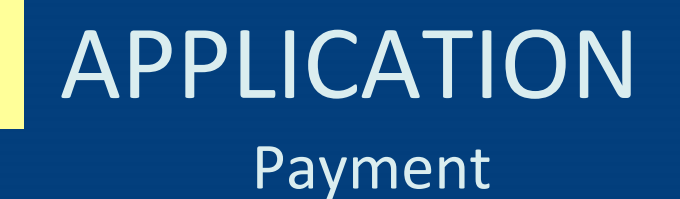

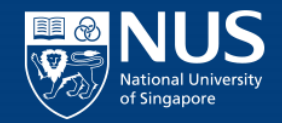

• Select either paying method and follow through for payment.

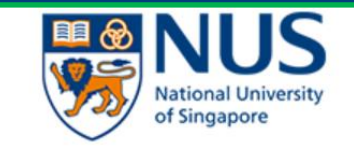

### Payment Method

This is a list of different ways you can pay for your selections. To proceed, please select the following. Please note that payment should be completed within 15 minutes.

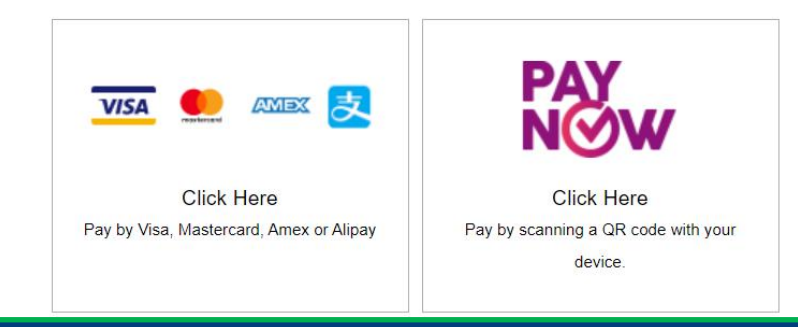

## APPLICATION Payment

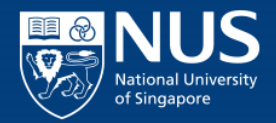

- When payment fully made, you can still cancel SFC at Summary page, followed by paying outstanding amount using E-Payment.
- Return to earlier slides for reference of how to use SFC and E-Payment.

| National University<br>of Singapore                    | Online Application Portal                                                                                                    |                          |                |         |                   |                   |   | Logout |
|--------------------------------------------------------|----------------------------------------------------------------------------------------------------|--------------------------|----------------|---------|-------------------|-------------------|---|--------|
| Selected Modules                                       | / Courses                                                                                                    |                          |                |         |                   |                   |   |        |
| Short Course                                           |                                                                                                    |                          |                |         |                   |                   |   |        |
| Application Number : L                                 | .000007699                                                                                                    |                          |                |         |                   |                   |   |        |
| Modules/ Courses                                       | Department/ Units                                                                                                    | Application Status       | Payment Type   | Accept? | Cancel SFC Claim? | SFC Cancel Reason |   |        |
| Data Visualization with                                | R Ctr for Family & Pop Research                                                                                                    | Accepted                 | Self-Sponsored | Accept  | Cancel            |                   | ~ |        |
| Proceed to Confirm                                     | ]                                                                                                    |                          |                |         |                   |                   |   |        |
| This Short Course bill do<br>For any issues or queries | es not include payment(s) received by NUS after 12.30am Today.<br>s on the application or admissions process, please email the releva | ant course coordinators. |                |         |                   |                   |   |        |

----

## APPLICATION Status

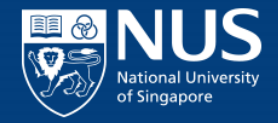

• Return to slide 4 to go through steps to reach "Check Application Status".

https://myapplications.nus.edu.sg/psc/cssoas/EMPLOYEE/SA/c/N\_APPLICATIONS\_SE LF\_SERVICE.N\_APP\_LOG\_AUTH\_FL.GBL?&

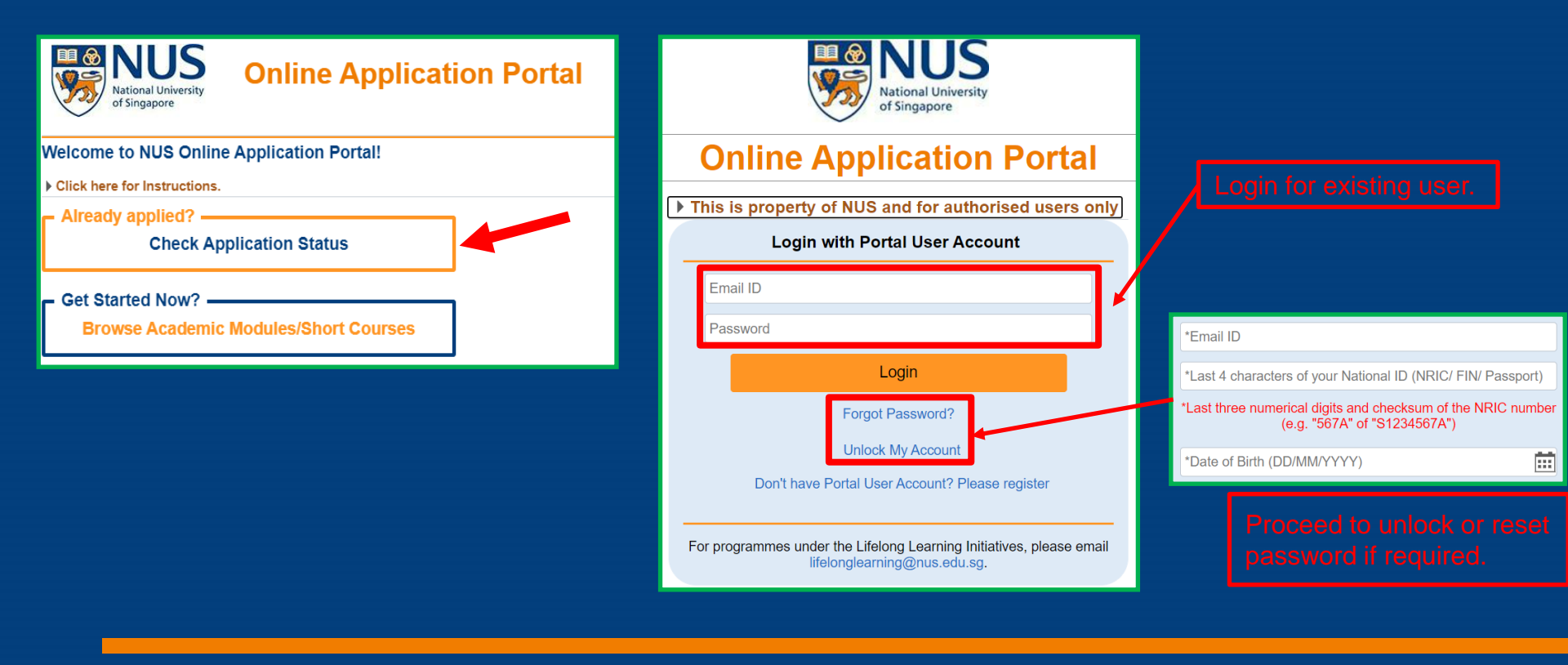

# SUPPORT FOR OAP

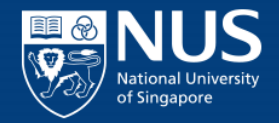

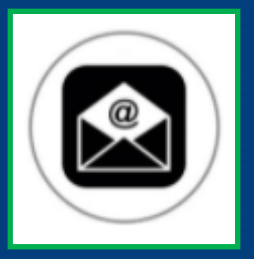

For further assistance please contact:

- For Non-Graduating Programme, please email nghelp@nus.edu.sg
- For NUS Enterprise Summer Programme on Entrepreneurship, please email necbox13@nus.edu.sg
- For programmes under the Lifelong Learning Initiatives, please email lifelonglearning@nus.edu.sg
- For Graduate Certificate Programmes, please email the respective http://www.nus.edu.sg/admissions/graduate-studies/graduate-programme-and-contacts.html
- For all enquires relating to R&G programmes and Executive & Professional Certificate, please email to ask.scale@nus.edu.sg
- For more information on the NUS Staff Learning Programmes, please go to https://stafflearning.nus.edu.sg/
- For further enquires on Staff programme, you may write to ohrbox38@nus.edu.sg
- For further enquires on NUS R&G Trainees Programme, you may write to rgtrainees\_queries@nus.edu.sg